# BRUIN Cloud PBX USER GUIDE

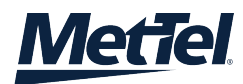

# TABLE OF CONTENTS

### Contents

| Locate existing Cloud PBX Group and Users | 1                            |
|-------------------------------------------|------------------------------|
| Add DIDs to Cloud PBX Group               | 4                            |
| Create new Cloud PBX User                 | 5                            |
| Modify Cloud PBX User Details             | 6                            |
| Modify Cloud PBX User Plan and Features   | 7                            |
| Inspecting Call History                   | 9                            |
| Inspecting Bill Information               | 10                           |
| Inspecting Change Log                     | 11                           |
| Create new Cloud PBX Group                | Error! Bookmark not defined. |

# USING THE BRUIN WALKME GUIDES

### Using the Bruin WalkMe Guides

WalkMe is a service that will walk you through the steps in Bruin required to perform a specified action.

| ≡ ¢  | 1 | 0 | ñ | bruin | Deshboard                                      | apowers@mettal.net 1 |
|------|---|---|---|-------|------------------------------------------------|----------------------|
| Menu |   |   |   |       | Welcome Archibald Powers Order New Senters New | ĺ                    |

Select the question mark button to the left of the bruin symbol above. Then Select 'Cloud PBX' to see the WalkMe options.

# LOCATE EXISTING CLOUD PBX GROUP AND USERS

### Locate existing Cloud PBX Group and Users

#### 1. SELECT CLIENT

| _ |   |           |                         |  |           |  |   |
|---|---|-----------|-------------------------|--|-----------|--|---|
| = |   | Dashboard | 82560 Bruin Group, LLC. |  |           |  |   |
|   | ~ | 5         | U                       |  | Dasiboald |  | - |
|   |   |           |                         |  |           |  |   |

#### 2. FROM SIDEPANE, SELECT INVENTORY

| X Menu    | Dashboard | 82560 Bruin Group, LLC.<br>apowers@mettel.net |   |
|-----------|-----------|-----------------------------------------------|---|
| Dashboard |           |                                               | - |
| Ticketing | ld Powers | Order New Services Now                        |   |
| Inventory |           | ~                                             |   |
| Locations |           | *                                             |   |

| ≡        | Q  | ¥ 0           | 🔒 prniu             | Ir                                | ventory By Organization                                               | 82560 Brui<br>apow | 82560 Bruin Group, LLC.<br>apowers@mettel.net |                      |           |  |
|----------|----|---------------|---------------------|-----------------------------------|-----------------------------------------------------------------------|--------------------|-----------------------------------------------|----------------------|-----------|--|
| 3        | AI | 26            |                     |                                   |                                                                       | Show Map No        | + T                                           | ¢ ±                  | ≦         |  |
| Filtered |    | Status equals | Active              |                                   |                                                                       |                    | 🖉 Cle                                         | ear all filters Cust | om Filter |  |
|          |    | STATUS        | SERVICE             | ADDRESS                           | DESCRIPTION                                                           | ACCOUNT            |                                               | TICKETS              |           |  |
| Þ        |    | 0             | 22075               | 55 Water St FI 32<br>New York, NY | Cloud PBX Group<br>Cloud PBX Group                                    | MetTel             | Cloud PBX                                     | +20                  | ••••      |  |
| Þ        |    | 0             | 22075-0001@as.metco | 55 Water St FI 32<br>New York, NY | Cloud PBX - Main Line<br>Cloud PBX - Main Line                        | MetTel             | Cloud PBX                                     | NA                   | •••       |  |
| Þ        |    | 0             | AA-22075-0001@as.me | 55 Water St FI 32<br>New York, NY | Cloud PBX Auto Attendant<br>Cloud PBX Main Line Auto Attendant - Sing | MetTel             | Cloud PBX                                     | NA                   | •••       |  |
| Þ        |    | 0             | HG-22075-0001@as.m  | 55 Water St FI 32<br>New York, NY | Cloud PBX<br>Cloud PBX Main Line Hunt Group                           | MetTel             | Cloud PBX                                     | NA                   | •••       |  |
| Þ        |    | €             | VP-22075-0001@as.me | 55 Water St FI 32<br>New York, NY | Cloud PBX Voicemail Portal<br>Cloud PBX Main Line Voicemail Portal    | MetTel             | Cloud PBX                                     | NA                   | •••       |  |

#### 3. SELECT LOCATION

This will allow you to view the Cloud PBX Group at various different locations.

| Bruir<br>55 W<br>New | Bruin HQ<br>55 Water St F1 32<br>New York NY 10041-3299 |        |         |                | Today 🔆 39.6° +5                   | Cloud PBX |         | No location no | ites               |             | ••• |
|----------------------|---------------------------------------------------------|--------|---------|----------------|------------------------------------|-----------|---------|----------------|--------------------|-------------|-----|
| ALL                  |                                                         | Ac     | tive    | Cloud Services |                                    |           |         |                |                    | +           | ₹   |
| All Li               | nes                                                     |        |         |                |                                    |           |         |                | Filter this by Lir | ne          |     |
|                      |                                                         | STATUS | SERVICE | ~              | DESCRIPTION                        | TICKETS   | ACCOUNT | INST           | ALLED              | COST CENTER |     |
| ⊳                    |                                                         | €      | 22075   |                | Cloud PBX Group<br>Cloud PBX Group | +20       | MetTel  | Feb 2          | 2018               | Cloud PBX   |     |

# LOCATE EXISTING CLOUD PBX GROUP AND USERS

#### 4. SELECT DROPDOWN ARROW TO VIEW USERS

Find the Description that reads 'Cloud PBX Group' and click the dropdown arrow to the left of the 'Status' column.

| Bruin HQ<br>55 Water St I<br>New York NY | FI 32<br>10041-3299                          | Today - Ç 39.6° <b>↓ ↓ ↓ ↓</b> +5              |                        |         | PBX     |           | No location note |                     |        |
|------------------------------------------|----------------------------------------------|------------------------------------------------|------------------------|---------|---------|-----------|------------------|---------------------|--------|
| ALL                                      | Active Cloud Ser                             | rvices                                         |                        |         |         |           |                  |                     | + 🛓    |
| All Lines                                |                                              |                                                |                        |         |         |           |                  | Filter this by Line |        |
|                                          | STATUS SERVICE                               | ✓ DESCRIPTION                                  |                        | TICKETS | 5       | ACCOUNT   | INSTAL           | LED COST C          | ENTER  |
| $\mathbf{\nabla}$                        | 22075                                        | Cloud PBX Group<br>Cloud PBX Group             |                        |         | +20     | MetTel    | Feb 2, 2         | 018 Cloud P         | 'BX    |
| 22075                                    | _                                            |                                                |                        |         |         | Available | e DIDs 35        | Available Devices   | 1 +    |
| STAT                                     | US SERVICE 🗸 🗸                               | DESCRIPTION                                    | MAIN NUMBER            | /EXT    | TICKETS | ACCOUNT   | INS              | TALLED COST         | CENTER |
|                                          | 22075-0001@as.metconnect.com                 | Cloud PBX - Main Line<br>Cloud PBX - Main Line | (914) 303-6575<br>1000 |         | NA      | MetTel    | Feb 2,           | 2018 Cloud PE       | ix 🛄   |
|                                          | 22075-0002@as.metconnect.com<br>Jimmy Salame | Cloud PBX - Silver<br>Cloud PBX - Silver       | (914) 556-3010<br>1234 |         | NA      | MetTel    | Feb 20           | ), 2018 Cloud PE    | ix 🛄   |
| . 6                                      | 22075-0003@as.metconnect.com                 | Cloud PBX - Silver<br>Cloud PBX - Silver       | (631) 649-1580<br>1002 |         | NA      | MetTel    | Feb 27           | 7, 2018 Cloud PE    | ix 🛄   |
| . 6                                      | 22075-0004@as.metconnect.com<br>James Hicks  | Cloud PBX - Platinum<br>Cloud PBX - Platinum   | 2001                   |         | I       | MetTel    | Feb 27           | 7, 2018 Cloud PE    | x 😶    |
|                                          | 22075-0005@as.metconnect.com<br>James Hicks  | Cloud PBX - Silver<br>Cloud PBX - Silver       | 1020                   |         | 1 - C   | MetTel    | Mar 1            | 3, 2018 Cloud PE    | ix 🛄   |
|                                          | 22075-0006@as.metconnect.com<br>James Hicks  | Cloud PBX - Silver<br>Cloud PBX - Silver       | 1001                   |         | NA      | MetTel    | Mar 1            | 3, 2018 Cloud PE    | x      |

#### 5. SELECT SERVICE HYPERLINKS TO VIEW USERS

| ≡ Q \                                            | n br        | าบเก               |                                                                                                    |                  | Line Mana    | gement | 82560 Bruin Group, LLC.<br>apowers@mettel.net | 1 | 40 |
|--------------------------------------------------|-------------|--------------------|----------------------------------------------------------------------------------------------------|------------------|--------------|--------|-----------------------------------------------|---|----|
| James Hicks<br>Email: jhicks@bruin.com Phone: 21 | 123595059   |                    |                                                                                                    |                  |              |        |                                               |   |    |
| 22075-0004@as.metc                               | connect.com | Cloud P            | BX - Platinum                                                                                                    | Cloud PBX        | - Platinum 🤌 |        |                                               |   | ^  |
|                                                  | Details     | Plans and features | Call history                                                                                                    | Bill Information | Change log   |        |                                               |   |    |
|                                                  |             | User Name 22       | 075-0004@as.m                                                                                                    | etconnect.com    |              |        |                                               |   |    |
|                                                  |             | First Name Ma      | ark Edit                                                                                                    |                  |              |        |                                               |   |    |
| Canal Contract                                   |             | Last Name Ma       | arshall Edit                                                                                                    |                  |              |        |                                               |   |    |
| lance lifety <b>F</b>                            |             | Email NA           | λ                                                                                                    |                  |              |        |                                               |   |    |
| James Hicks                                      |             | Extension 20       | 01 Edit                                                                                                    |                  |              |        |                                               |   |    |
| Cloud PBX - Platinum                             |             | Main TN NA         | A Edit                                                                                                    |                  |              |        |                                               |   |    |
| ext: 2001                                        | м           | AC Address NA      | A Edit                                                                                                    |                  |              |        |                                               |   |    |
|                                                  | Serv        | vice Address NA    | A Contraction of the second second seco |                  |              |        |                                               |   |    |
|                                                  |             |                    |                                                                                                    |                  |              |        |                                               |   |    |
| Upgrade                                          | New         | /Ticket R          | eset Voicemail P                                                                                                    | assword          |              |        |                                               |   |    |

# ADD DIDS TO CLOUD PBX GROUP

### Add DIDs to Cloud PBX Group

From the Cloud PBX Group view (Location view) after you select the dropdown arrow, there is a + sign at the far right. Scroll over the + sign and a dropdown will appear. From this dropdown select "Add DIDs".

| Bruin HQ<br>55 Water St FI<br>New York NY 5 | iruin HQ<br>3 Water St FI 32<br>Jew York NY 10041-3299 |                                |                 |                                      | Today 🔆 60.3°                      |                        |         | РВХ                |         | No location notes   |                     | -                |
|---------------------------------------------|--------------------------------------------------------|--------------------------------|-----------------|--------------------------------------|------------------------------------|------------------------|---------|--------------------|---------|---------------------|---------------------|------------------|
| ALL                                         | А                                                      | ctive                          | Cloud Services  |                                      |                                    |                        |         |                    |         |                     |                     | + ±              |
| All Lines                                   |                                                        |                                |                 |                                      |                                    |                        |         |                    |         |                     | Filter this by Line |                  |
|                                             | ST                                                     | TATUS SERVI                    | CE              | ~                                    | DESCRIPTION                        |                        | TICKETS |                    | ACCOUNT | INSTALLED           | COST CENTER         |                  |
| ~                                           |                                                        | 22075                          |                 |                                      | Cloud PBX Group<br>Cloud PBX Group |                        | +2      | 22                 | MetTel  | Feb 2, 2018         | Cloud PBX           |                  |
| 22075                                       | THE                                                    | ermacr                         |                 | DESCRIPTION                          |                                    |                        |         | TICHETC            | ACCOUNT | Available DIDs (35) | Add User Licen      | » <mark>+</mark> |
|                                             | <b>)</b>                                               | 22075-0001@as.                 | metconnect.com  | Cloud PBX - Ma<br>Cloud PBX - Ma     | ■<br>ain Line<br>in Line           | (914) 303-6575<br>1000 |         | NA                 | MetTel  | Feb 2, 2018         | Order Phones        |                  |
|                                             | •                                                      | 22075-0002@as.<br>Jimmy Salame | metconnect.com  | Cloud PBX - Silv<br>Cloud PBX - Silv | ver<br>er                          | (914) 556-3010<br>1234 |         | NA                 | MetTel  | Feb 20, 2018        | Order Accessor      | ies .            |
|                                             | •                                                      | 22075-0003@as.                 | metconnect.com  | Cloud PBX - Silv<br>Cloud PBX - Silv | ver<br>er                          | (631) 649-1580<br>1002 |         | NA                 | MetTel  | Feb 27, 2018        | Open Tickets        |                  |
|                                             | 9                                                      | 22075-0004@as.<br>James Hicks  | .metconnect.com | Cloud PBX - Pla<br>Cloud PBX - Plat  | inum<br>inum                       | 2001                   |         | I                  | MetTel  | Feb 27, 2018        | Cloud PBX           |                  |
|                                             | 9                                                      | 22075-0005@əs.<br>James Hicks  | metconnect.com  | Cloud PBX - Silv<br>Cloud PBX - Silv | ver<br>er                          | 1020                   |         | 1. Contract (1997) | MetTel  | Mar 13, 2018        | Cloud PBX           |                  |
|                                             | Э                                                      | 22075-0006@as.<br>James Hicks  | metconnect.com  | Cloud PBX - Silv<br>Cloud PBX - Silv | ver<br>er                          | 1001                   |         | NA                 | MetTel  | Mar 13, 2018        | Cloud PBX           | ··· •            |

Once the "Add DIDs" option is selected, a form will appear where you can select the quantity of DIDs and view/select from available DID's.

|   |       |        | STATUS         | SERVICE                            | ~            | DESCRIPTION          |                 | TICKETS   |         |          | ACCOUNT |          | INSTALLED        | COST CENTER         |      |
|---|-------|--------|----------------|------------------------------------|--------------|----------------------|-----------------|-----------|---------|----------|---------|----------|------------------|---------------------|------|
| ▽ |       |        | €              | 22075                              |              | Cloud PPX Group      |                 |           |         | _        |         | ~        | Feb 2, 2018      | Cloud PBX           |      |
|   |       |        |                |                                    | Add          | טוט                  |                 |           |         |          |         | <u>^</u> |                  |                     |      |
| : | 22075 |        |                |                                    |              |                      |                 |           |         |          |         | F        | vailable DIDs 35 | Available Devices 1 | +    |
|   |       | STATUS | SERV           | ice 🗸                              | DE:          | Quantity             | 1               |           |         |          |         |          | INSTALLED        | COST CENTER         |      |
| [ |       | €      | 22075          | -0001@as.metconnect.com            | Clou         | Desired NPA-NXX      | 929-999 (1850 A | vailable) | ~       |          |         |          | Feb 2, 2018      | Cloud PBX           | •••• |
| 1 |       | €      | 22075<br>Jimmy | i-0002@as.metconnect.com<br>Salame | Clou<br>Clou |                      |                 |           | \$0.49  | \$0.00   | Add     |          | Feb 20, 2018     | Cloud PBX           |      |
| 1 |       | €      | 22075          | -0003@as.metconnect.com            | Clou         |                      |                 |           | Monthly | One-Time |         |          | Feb 27, 2018     | Cloud PBX           |      |
| ( |       | €      | 22075<br>James | -0004@as.metconnect.com<br>Hicks   | Cloud PBX -  | Platinum<br>Platinum | 2001            |           |         |          | MetTel  |          | Feb 27, 2018     | Cloud PBX           |      |
| 1 |       | €      | 22075<br>James | -0005@as.metconnect.com<br>Hicks   | Cloud PBX -  | Silver               | 1020            |           |         |          | MetTel  |          | Mar 13, 2018     | Cloud PBX           |      |
| 1 |       | €      | 22075<br>James | -0006@as.metconnect.com<br>Hicks   | Cloud PBX -  | Silver               | 1001            | Ν         | IA      |          | MetTel  |          | Mar 13, 2018     | Cloud PBX           | •••• |
|   |       |        |                |                                    |              |                      |                 |           |         |          |         |          |                  |                     |      |

# CREATE NEW CLOUD PBX USER

### Create new Cloud PBX User

From the Cloud PBX Group view (Location view) after you select the dropdown arrow, there is a + sign at the far right. Scroll over the + sign and a dropdown will appear. From this dropdown select "Add User License".

| Bruin HQ<br>55 Water St FI 3<br>New York NY 10 | 2<br>041-3299                 |                 | Today 🔆 60.3°                         |                                    |                        | Cloud P | ВХ      |         | No location notes |                     |        |
|------------------------------------------------|-------------------------------|-----------------|---------------------------------------|------------------------------------|------------------------|---------|---------|---------|-------------------|---------------------|--------|
| ALL                                            | Active                        | Cloud Services  |                                       |                                    |                        |         |         |         |                   |                     | + +    |
| All Lines                                      |                               |                 |                                       |                                    |                        |         |         |         |                   | Filter this by Line |        |
|                                                | STATUS SERVI                  | CE              | ~                                     | DESCRIPTION                        |                        | TICKETS |         | ACCOUNT | INSTALLED         | COST CENTE          | R      |
| ▼                                              | 22075                         |                 |                                       | Cloud PBX Group<br>Cloud PBX Group |                        | +2      | 12      | MetTel  | Feb 2, 2018       | Cloud PBX           |        |
| 22075                                          |                               |                 |                                       |                                    |                        |         |         |         | Available         | Add User Lice       | ense 🕂 |
| STAT                                           | JS SERVICE                    | ~               | DESCRIPTION                           | 4                                  | MAIN NUMBER/EX         | т       | TICKETS | ACCOUNT | INSTALLED         | Add DIDs            |        |
| . 3                                            | 22075-0001@as                 | .metconnect.com | Cloud PBX - Ma<br>Cloud PBX - Mai     | in Line<br>n Line                  | (914) 303-6575<br>1000 |         | NA      | MetTel  | Feb 2, 2018       | Order Phone         | s 📴 📤  |
| . 6                                            | 22075-0002@as<br>Jimmy Salame | metconnect.com  | Cloud PBX - Silv<br>Cloud PBX - Silve | ver<br>ar                          | (914) 556-3010<br>1234 |         | NA      | MetTel  | Feb 20, 2018      | Order Access        | ories  |
| . 6                                            | 22075-0003@as                 | .metconnect.com | Cloud PBX - Silv<br>Cloud PBX - Silve | rer<br>T                           | (631) 649-1580<br>1002 |         | NA      | MetTel  | Feb 27, 2018      | Open Tickets        |        |
| . 6                                            | 22075-0004@as<br>James Hicks  | .metconnect.com | Cloud PBX - Pla<br>Cloud PBX - Plat   | tinum<br>inum                      | 2001                   |         | I       | MetTel  | Feb 27, 2018      | Cloud PBX           |        |
| . 6                                            | 22075-0005@as<br>James Hicks  | metconnect.com  | Cloud PBX - Silv<br>Cloud PBX - Silv  | rer<br>ar                          | 1020                   |         | I       | MetTel  | Mar 13, 2018      | Cloud PBX           |        |
|                                                | 22075-0006@as<br>James Hicks  | metconnect.com  | Cloud PBX - Silv<br>Cloud PBX - Silv  | rer<br>er                          | 1001                   |         | NA      | MetTel  | Mar 13, 2018      | Cloud PBX           | ··· •  |

Once the "Add User License" option is selected a form will appear which allows you to select the user, adjust first and last name, choose the license type, usage plan, purchase option, available DID, and available devices in your group. You can also customize the users extension in this screen.

| ALL       |        | Active                          | Cloud Services | Ad   | dd User License  |                    |                    |                       |                     |     | × |                     |                | +              | <u>↓</u> |
|-----------|--------|---------------------------------|----------------|------|------------------|--------------------|--------------------|-----------------------|---------------------|-----|---|---------------------|----------------|----------------|----------|
| All Lines | )      |                                 |                |      | User             | Choose a user      | ~                  |                       |                     |     |   |                     | Filter this by | Line           |          |
|           | s      | STATUS SERVICE                  |                |      | First Name       |                    |                    |                       |                     |     |   | INSTALLED           |                | COST CENTER    |          |
| ~         |        | <b>e</b> 22075                  |                |      | Last Name        |                    |                    |                       |                     |     |   | Feb 2, 2018         |                | Cloud PBX      |          |
| 2207      |        |                                 |                |      | License Type     | Cloud PBX - Silver | ~                  |                       |                     |     |   | Available DIDs (25) | Availat        | la Daviera (1) | 1        |
| 2207      | ,      |                                 |                |      | Usage Plan       | Unlimited          | ~                  |                       |                     |     |   | Available Dibs (33) | Availat        | le Devices (1) |          |
|           | STATUS | SERVICE                         | ~              | DE   | Purchase Options | 36 Month Contract  | ~                  |                       |                     |     |   | INSTALLE            | D              | COST CENTER    |          |
|           | e      | 22075-0001@as.m                 | etconnect.com  | Clou | Available DID    | Choose a DID       | ~                  |                       |                     |     |   | Feb 2, 2018         | C              | loud PBX       |          |
|           | €      | 22075-0002@as.m<br>Jimmy Salame | etconnect.com  | Clou | Available Device | Choose a Device    | ~                  |                       |                     |     |   | Feb 20, 2018        | в с            | loud PBX       |          |
|           | €      | 22075-0003@as.m                 | etconnect.com  | Clou | Feteralez        | Default            |                    |                       |                     |     |   | Feb 27, 2018        | в с            | loud PBX       |          |
|           | €      | 22075-0004@as.m<br>James Hicks  | etconnect.com  | Clou | Extension        | Custom             |                    |                       |                     |     |   | Feb 27, 2018        | в с            | loud PBX       |          |
|           | e      | 22075-0005@as.m<br>James Hicks  | etconnect.com  | Clou |                  |                    |                    |                       |                     |     |   | Mar 13, 201         | 8 C            | loud PBX       |          |
|           | θ      | 22075-0006@as.m<br>James Hicks  | etconnect.com  | Clou |                  |                    | <b>\$19</b><br>Mor | <b>.99</b><br>ithly O | \$0.00<br>Dine-Time | Add |   | Mar 13, 201         | 8 C            | loud PBX       | ••••     |
|           |        |                                 |                |      |                  |                    |                    |                       |                     |     |   |                     |                |                |          |

# MODIFY CLOUD PBX USER DETAILS

### Modify Cloud PBX User Details

From the Cloud PBX User view, there are 8 different fields in the Cloud PBX User Details tab. 5 of these can be modified, below. In order to edit these fields select the 'Edit' hyperlink to the right of the value. In addition, you are able to create new tickets and Reset the Voicemail Password from this tab.

| ≡           | Q                             | Ξ                       | 8         | f         | bruin                                |                                               |                  | Line Mana    | ngement | 82560 Bruin Group, LLC.<br>apowers@mettel.net | L _ |
|-------------|-------------------------------|-------------------------|-----------|-----------|--------------------------------------|-----------------------------------------------|------------------|--------------|---------|-----------------------------------------------|-----|
| Jai<br>Emsi | <b>mes Hi</b><br>I: Jhicks@bi | <b>icks</b><br>ruin.com | Phone: 21 | 23595059  |                                      |                                               |                  |              |         |                                               |     |
| 0           | 22075-                        | -0004@                  | as.metc   | connect.c | com Clo                              | ud PBX - Platinum                             | Cloud PBX        | - Platinum 🤌 |         |                                               | ^   |
|             | -                             |                         |           | Detail    | s Plans and feat                     | ures Call history                             | Bill Information | Change log   |         |                                               |     |
| •           |                               |                         | eve Court |           | User Name<br>First Name<br>Last Name | 22075-0004@as.m<br>Mark Edit<br>Marshall Edit | etconnect.com    |              |         |                                               |     |
|             | James H                       | licks 🗾                 | i         |           | Email<br>Extension                   | NA<br>2001 Edit                               |                  |              |         |                                               |     |
|             | Cloud PB)                     | X - Platinur            | n         |           | Main TN                              | NA Edit                                       |                  |              |         |                                               |     |
|             | ext:                          | 2001                    |           |           | MAC Address                          | NA Edit                                       |                  |              |         |                                               |     |
|             |                               |                         |           |           | Service Address                      | NA                                            |                  |              |         |                                               |     |
|             | Upg                           | grade                   |           |           | New Ticket                           | Reset Voicemail P                             | assword          |              |         |                                               |     |

#### **5 FIELDS YOU CAN MODIFY**

- 1. First name
- 2. Last Name
- 3. Extension
- 4. Main TN
- 5. MAC Address

#### **CREATE NEW TICKET**

#### **RESET VOICEMAIL PASSWORD**

# MODIFY CLOUD PBX USER PLAN AND FEATURES

### Modify Cloud PBX User Plan and Features

To modify Cloud PBX User Plans or Features Select the 'Plans and Features' tab from the Cloud PBX User screen.

| 22075-0004@as.metc   | onnect.com | Cloud PB)                               | K - Platinum                           | Cloud PBX              | - Platinum 🤌 | ^   |
|----------------------|------------|-----------------------------------------|----------------------------------------|------------------------|--------------|-----|
|                      | Details    | Plans and features                      | Call history                           | Bill Information       | Change log   |     |
|                      |            | l<br>Call Forward Alw<br>Call Forward E | Plan Cloud PB)<br>vays Off<br>Busy Off | <b>X - Platinum</b> Ch | lange        |     |
| James Hicks 🔀        |            | Call Forward No Ans<br>Do Not Dist      | wer Off<br>trub Off                    |                        |              |     |
| Cloud PBX - Platinum |            | Call Wai                                | ting On                                |                        |              | - 1 |
| ext: 2001            |            | Simultaneous I                          | Ring Off                               |                        |              | - 1 |
|                      |            | Sequential I                            | Ring Off                               |                        |              | - 1 |
|                      |            | Speed D                                 | ial 8 Off                              |                        |              | - 1 |
|                      |            | Voice                                   | mail <mark>On</mark>                   |                        |              | - 1 |
| Upgrade              |            | Voicemail RingC                         | ycle 3                                 |                        |              | - 1 |
| opgrade              |            | Voicemail to E                          | mail Off                               |                        |              | - 1 |
|                      |            | Shared Call Appeara                     | Ince DEVICES SI                        | HARING MY LINE         |              |     |
|                      |            |                                         | No Device                              | es sharing my line     |              |     |
|                      | E          | dit                                     |                                        |                        |              |     |

#### CHANGE CLOUD PBX USER PLAN (LICENSE)

Select the 'Change' hyperlink to the right of the Plan. A pop out screen will appear which allows you to change the plan and usage details. Changing this plan will apply the new cost and plan details to this user in pre-bill. It will also apply a \$25 one-time fee for making the change.

|                                                  | Plan Cloud PBX - Platinum<br>Call Fernard Always Off<br>Change Plan | hange                                                                                   | ×            |  |
|--------------------------------------------------|---------------------------------------------------------------------|-----------------------------------------------------------------------------------------|--------------|--|
| James Hicks 🗹<br>Cloud PDX-Plotinum<br>ext: 2001 | Call F<br>Current M<br>Chu<br>Usaj                                  | Plan Cloud PBX - Platinum<br>thly \$20.99<br>re to Cloud PBX - Silver Plan<br>Unlimited | •<br>•       |  |
| Upgrade                                          | Voicemail RingCycle 3                                               | <b>\$19.99</b><br>Monthly                                                               | \$25.00 Save |  |

#### MODIFY CLOUD PBX USER FEATURES

In order to modify features on a Cloud PBX User License, select the 'Edit' button at the bottom of the Cloud PBX User screen.

# MODIFY CLOUD PBX USER PLAN AND FEATURES

| 22075-0004@as.metco  | onnect.com | Cloud PB)           | < - Platinum   | Cloud PBX          | - Platinum 🤌 | ^   |
|----------------------|------------|---------------------|----------------|--------------------|--------------|-----|
| -                    | Details    | Plans and features  | Call history   | Bill Information   | Change log   |     |
|                      |            | I                   | Plan Cloud PB  | < - Platinum       |              |     |
| Sintly -             |            | Call Forward Alv    | vays () off    |                    |              | - 1 |
| James Hicks 🔀        |            | Call Forward E      | Busy Ott       |                    |              | - 1 |
| Cloud PEX - Platinum |            | Call Forward No Ans | wer Off        |                    |              | - 1 |
| ext: 2001            |            | Do Not Dis          | trub Off       |                    |              | - 1 |
|                      |            | Call Wai            | iting On       | )                  |              | - 1 |
|                      |            | Simultaneous        |                |                    |              | - 1 |
| Upgrade              |            | Sequential          |                |                    |              | - 1 |
|                      |            | Speed D             | ial 8 On       |                    |              | - 1 |
|                      |            | Voice               | mail On        | )                  |              | - 1 |
|                      |            | Voicemail RingC     | ycle 3         |                    |              | - 1 |
|                      |            | Voicemail to E      | mail Or        |                    |              | - 1 |
|                      |            | Shared Call Appeara | ance DEVICES S | HARING MY LINE     |              | +   |
|                      |            |                     | No Devic       | is sharing my line |              |     |
|                      | Sa         | ve Car              | ncel           |                    |              |     |

In this screen you are able to modify all the various features available to the User based on their Plan.

# **INSPECTING CALL HISTORY**

### Inspecting Call History

From the Cloud PBX User view, you are able to generate customized CSV reports showing call details, as well as simply view the last 20 calls.

| 2      | 2075-0004@as.metco   | onnect.com | Cloud Pl           | BX - Platinu | m Cloud PBX         | - Platinum 🤌 |         |  |
|--------|----------------------|------------|--------------------|--------------|---------------------|--------------|---------|--|
|        |                      | Details    | Plans and features | Call histo   | ry Bill Information | Change log   |         |  |
|        |                      | Query Cal  | Details Last 2     | 0 Calls      |                     |              |         |  |
|        |                      |            |                    | Filter by    | From Date           |              | To Date |  |
| -40000 |                      |            | S                  | ort Order    | Descending (Z-A)    |              |         |  |
| Ja     | ames Hicks 🔀         |            |                    |              | Ascending (A-Z)     |              |         |  |
| c      | Cloud PBX - Platinum |            |                    | Search       | Search by number    |              |         |  |
|        | ext: 2001            |            |                    |              |                     |              |         |  |
|        |                      |            |                    |              |                     |              |         |  |
|        |                      |            |                    |              |                     |              |         |  |
|        | Upgrade              | 0          | :SV                |              |                     |              |         |  |

# **INSPECTING BILL INFORMATION**

### Inspecting Bill Information

From the Cloud PBX User view, you are able to view the users billing information. This includes Vendor Name, Account Number, Sub-account number, hierarchy, and address.

| 🔮 22075-0004@as.m    | etconnect.com | (           | Cloud PBX - Platinum |                 | Cloud PBX         | Platinum 🤌 | ^ |
|----------------------|---------------|-------------|----------------------|-----------------|-------------------|------------|---|
|                      | Details       | Plans and f | eatures              | Call history    | Bill Information  | Change log |   |
|                      | Vend          | dor Name    | MetTel               |                 |                   |            |   |
|                      | Account       | t Number    | 010052               | 7161            |                   |            |   |
|                      | Sub           | b-account   | 565042               |                 |                   |            |   |
|                      | E F           | Hierarchy   | Cloud P              | вх              |                   |            |   |
|                      |               | Address     | 55 Wate              | r St FI 32, Nev | w York NY 10041-: | 3299 USA   |   |
| James Hicks 🗾        |               |             |                      |                 |                   |            |   |
| Cloud PBX - Platinum |               |             |                      |                 |                   |            |   |
| ext: 2001            |               |             |                      |                 |                   |            |   |
|                      |               |             |                      |                 |                   |            |   |
|                      |               |             |                      |                 |                   |            |   |
|                      |               |             |                      |                 |                   |            |   |
|                      |               |             |                      |                 |                   |            |   |
| Upgrade              |               |             |                      |                 |                   |            |   |

# **INSPECTING CHANGE LOG**

### Inspecting Change Log

From the Cloud PBX User view, you are able to view all non-ticket creating changes made to the Cloud PBX User. This includes all changes to the Plans and Features, and other changes such as Extensions or First and Last Name. You can also download a version of this report in excel.

| 22075-0004@as.metco | onnect.com        | Cloud PBX - Platinum  | Cloud PBX - Platinum 🤌      |                                       | ^        |
|---------------------|-------------------|-----------------------|-----------------------------|---------------------------------------|----------|
|                     | Details Plans and | features Call history | Bill Information Change log |                                       |          |
|                     | USER              | DATE/TIME 🗸           | DESCRIPTION                 | UPDATED VALUE                         |          |
|                     | wprince@mettel    | Apr 13, 2018 13:59:52 | Change User License         | UserLicense: "Cloud PBX - Platinum"   | <b>^</b> |
|                     | wprince@mettel    | Apr 13, 2018 13:59:14 | Update Extension            | Extension: "2001"                     |          |
| leaves Libeles 🔽    | wprince@mettel    | Apr 13, 2018 13:59:03 | Update User Name            | LastName: "Marshall"                  |          |
| ciud Day pietere    | wprince@mettel    | Apr 13, 2018 13:58:58 | Update Broadsoft Display N  | FirstName: "Mark"                     |          |
| ext: 2001           | wprince@mettel    | Apr 13, 2018 13:58:50 | Update Broadsoft Display N  | FirstName: "James", LastName: "Hicks" |          |
|                     | wprince@mettel    | Apr 13, 2018 13:58:49 | Update Assigned User        | User: "jhicks@bruin.com"              |          |
|                     | wprince@mettel    | Apr 13, 2018 13:58:41 | Update User Name            | LastName: "Marshall"                  | ¥        |
| Upgrade             | Download          |                       |                             |                                       |          |